## <LCMS System を LC のみで使用する方法>

以下の手順で、MS の電源を落とした状態でも、ChemStation で LC をコントロールする ことが可能です。

 スタート/すべてのプログラムにあります、Configuration Editor を起動します。 最初に表示されます、MS の IP Address をメモしておくと、後にコンフィグレーションを戻す際に便利です。

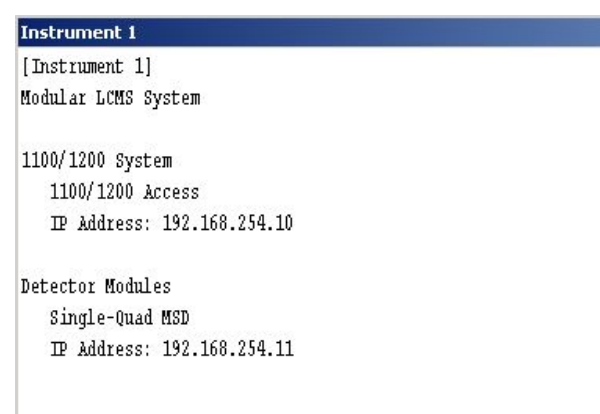

2. Configure/Instruments を選択します。

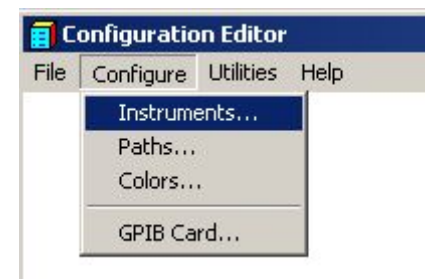

3. 以下の設定にし、OKを押します。

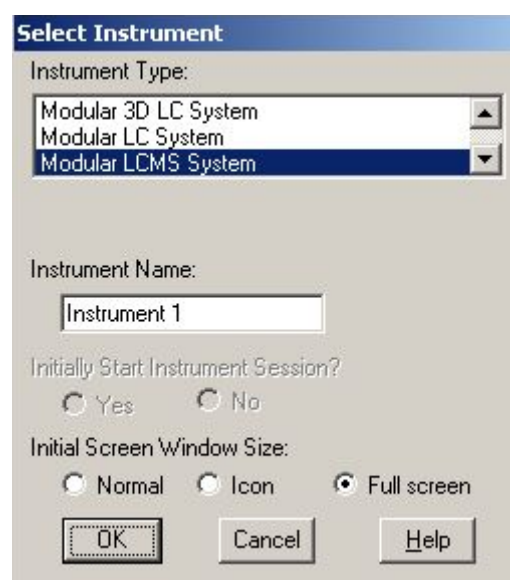

4. 以下の MSD を選択して、右側の Delete ボタンを押し、OK を押します。

| Modules<br>1100/1200 System<br>1100/1200 Access<br>Common Instr. Ctrl.<br>Access Point<br>Detector Modules<br>Single-Quad MSD | C GPIB<br>GPIB Address: | i LAN  |
|----------------------------------------------------------------------------------------------------|-------------------------|--------|
| 1100/1200 Access IP:192.168.254.10<br>Detector Modules<br>Single-Quad MSD IP:192.168.254.11                                   |                         | Delete |

5. 以下のように LC のみがコンフィグレーションに残ります。

| Instrument 1               |  |
|----------------------------|--|
| [Instrument 1]             |  |
| Modular LCMS System        |  |
| 1100/1200 System           |  |
| 1100/1200 Access           |  |
| IP Address: 192.168.254.10 |  |
|                            |  |
|                            |  |
|                            |  |
|                            |  |
|                            |  |
|                            |  |

- 6. File より Save を選び、閉じます。
- 7. 次に、LC~MS 間の Remote Start Cable を外し、ChemStation (Online) を起動しま す。

<補足>

再度コンフィグレーションを戻す場合、前述の4.の表示にします。

**Device Configuration** を表示させ、**Single-Quad** を選択し、右にある Add のボタンを 押します。

| Modules                            | C GPIB         |          |
|------------------------------------|----------------|----------|
| Detector Modules 📃                 | GPIB Address   |          |
| Single-Quad MSD                    | on to Address. | lo I▲    |
| Dual Channel Iface                 | Add            |          |
| 35900E                             |                |          |
| Autosampler                        |                |          |
| CTC PAL AutoSampler                |                |          |
|                                    |                |          |
| Selected Modules                   |                |          |
| 1100/1200 System                   |                | ▲ Delete |
| 1100/1200 Access ID:192.168.254.10 |                |          |
|                                    |                | _        |
|                                    |                | <b>•</b> |

IP Address を入力し、OK ボタンを押します。

| C. Identify by Hr                         | ost Name       |
|-------------------------------------------|----------------|
| <ul> <li>Identify by <u>I</u>P</li> </ul> | Address        |
| IP Address:                               | 192.168.254.11 |

以降は先の6のように保存を行い、最後に Remote Start Cable をつなぎます。 Remote Cable を接続しないと、MSのデータ取り込みが出来ません。